## ASSINATURA DIGITAL COM CHAVE MÓVEL DIGITAL E COM CARTÃO CIDADÃO NA APP

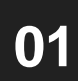

Entrar na página <u>https://www.autenticacao.gov.pt/</u> e clicar em "Descarregar"

| → C Q # autenticato.gov.pt                                                                                                |                                                                                                 |            | 0. ☆ <b>11 ★</b> ♥ 🖯   |                          |                         |  |
|----------------------------------------------------------------------------------------------------|-------------------------------------------------------------------------------------------------|------------|------------------------|--------------------------|-------------------------|--|
| AUTENTICAÇÃO 609 Konstructura e nombra sigeir à Estado Portugato                                                          |                                                                                                 | Pesquisar  |                        |                          | INCLAR SESSÃO           |  |
|                                                                                                    |                                                                                                 |            | CARTÁODEODADÃO         | CHAVE MOVEL DIGITAL      | ATRIBUTOS PROFESSIONAIS |  |
|                                                                                                    |                                                                                                 |            |                        |                          |                         |  |
| Assinatura digital Autenticação.gov                                                                                       |                                                                                                 |            |                        |                          |                         |  |
| A assinatura digital autenticação gov tem a mesma validade legal que uma assinatura à mão.                                |                                                                                                 |            | MAIL INFORMAC          | 10                       |                         |  |
| Assine documentos digitais com Cartato de Ociatão ou Chave Mövel<br>certificação garantisa pelo Estado português.         | Digital, com                                                                                    |            | <u>HARDEN SAMEN</u>    |                          |                         |  |
| Serviços                                                                                                    |                                                                                                 |            |                        |                          |                         |  |
| CHAVE MOVEL DIGITAL                                                                                                    | ASSINAR DOCUMENTO DIGITAL                                                                       |            | ICAÇÃO.GOV             |                          |                         |  |
| Ative a sua Chave Mövel Digital para aceder a serviços online e assinar<br>documentos digitals, através do seu telemóvel. | Assine um documento PDF através do navegador web.<br>Disponível apenas com Chave Móvel Digital. |            | ov para computador per | vite-the gerir e<br>Ião. |                         |  |
| attract $\rightarrow$                                                                                                    | Accense for $\rightarrow$                                                                       | DESCAREGAR |                        | $\rightarrow$            |                         |  |

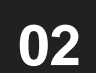

Selecionar se pretende descarregar a APP para o computador (a) ou para o telemóvel (b)

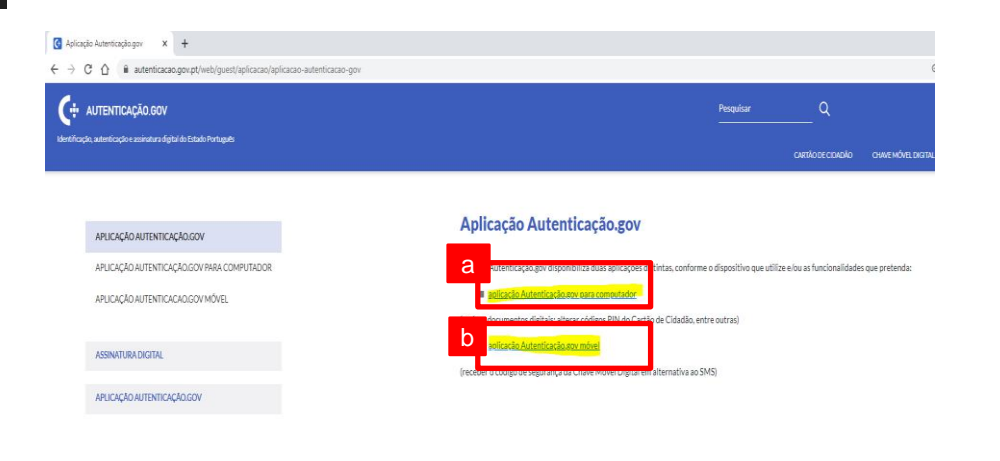

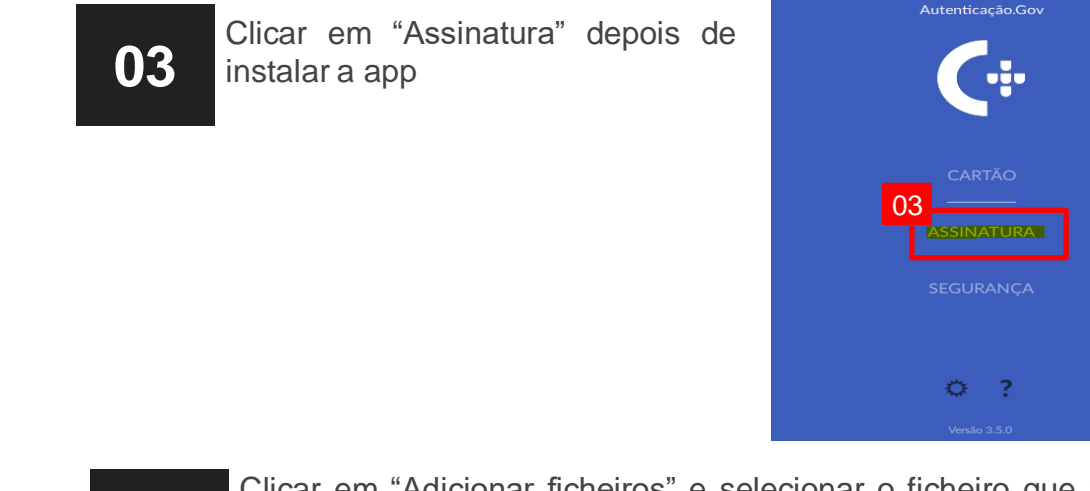

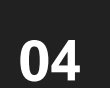

Clicar em "Adicionar ficheiros" e selecionar o ficheiro que se pretende assinar digitalmente

**Nota** (c): nas "opções avançadas" tem opção de assinar vários ficheiros ao mesmo tempo

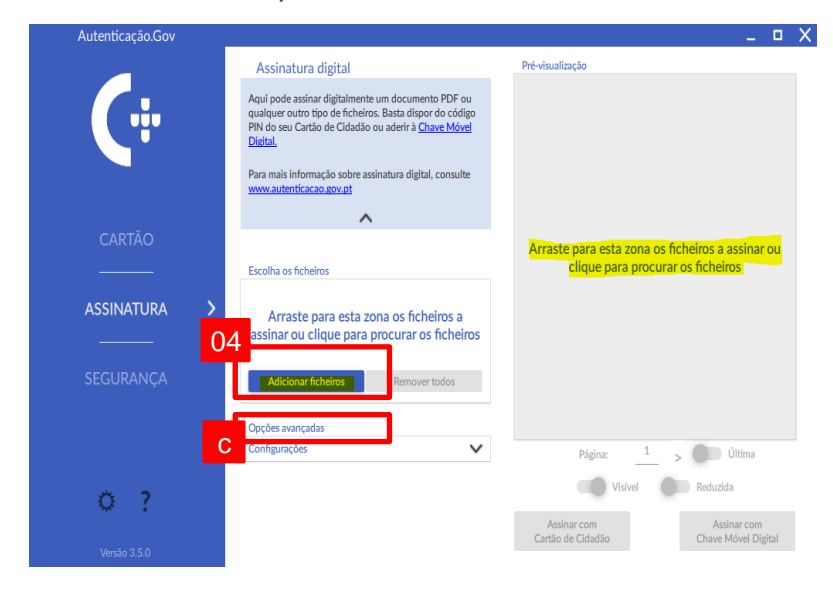

## ASSINATURA DIGITAL COM CHAVE MÓVEL DIGITAL E COM CARTÃO CIDADÃO NA APP

05

06

Escolher se pretende a assinatura visível e se pretende o timbre da assinatura reduzido

80

Caso assine com a Chave Móvel, colocar o número de telemóvel e o pin e clicar em "OK"

Autenticação.Sov

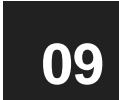

Inserir o código de validação de 6 dígitos recebido por SMS e clicar em "Confirmar"

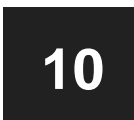

Caso assine com o cartão de cidadão, colocar o pin no leitor

Nota: Caso o timbre seja visível, inserir a página ou páginas onde o timbre será visível e escolher a posição

Escolher se a assinatura digital será com a Cartão de Cidadão (d) ou com o Chave Móvel (e)

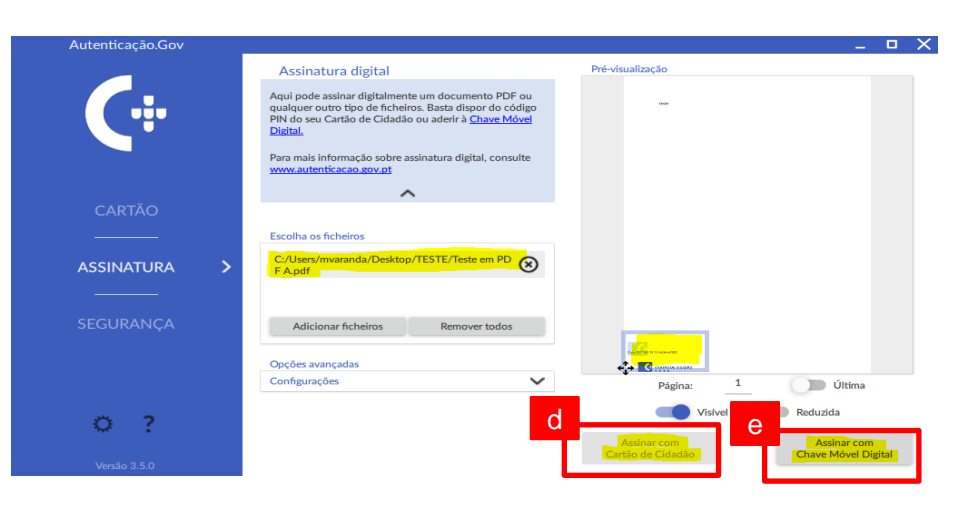

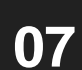

Escolher a pasta de destino do ficheiro assinado

••• (x) ASSINATURA → ↑ ↑ Computador CMC22668 → Ambiente de trabalho → TE Y C Procurar em TESTE BI - 6 Teste em PDF A.pdf 16-04-2021 14:58 Adobe Acrobat D. 16 KB 👃 Transferência 🕫 Teste.pdf 16-04-2021 14:54 Ambiente de Documento imagens Loja Cascai mvaranda (\\CL Provisário TESTE OneDrive Computador CM Ambiente de tra Nome de ficheiro: Teste em PDF A\_sig